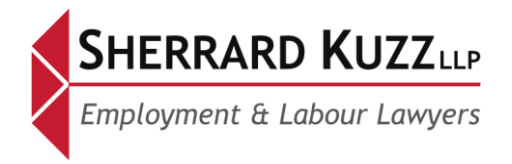

250 Yonge Street, Suite 3300 Toronto, Ontario, Canada M5B 2L7 Tel 416.603.0700 Fax 416.603.6035 24 Hour 416.420.0738 www.sherrardkuzz.com

## Vaccinated Outside Your Home Province/Territory, or Canada? No Problem! Here's How To Update Your Local Records\*

As COVID-19 numbers continue to drop across Canada, there is increasing optimism that provinces, territories and borders will "open up". In this "open" environment, an individual's vaccination status may become highly relevant, and it will be imperative to ensure this information is up-to-date, accurate and accessible.

The attached briefing note outlines the steps an individual can take to update their records if they received one or more doses of the COVID-19 vaccine outside their home province, territory, or Canada.

\* Accurate as of June 22, 2021.

| Jurisdiction        | How to Update                                                                                                    |
|---------------------|----------------------------------------------------------------------------------------------------|
|                     | An individual who has received one or more doses of the COVID-19 vaccine outside of British Columbia, can update their vaccination status in the provincial immunization registry.<br><u>How to update</u> 1. Register with the Get Vaccinated system. This can be done: |
|                     | <ul> <li>a. <u>Online</u> (<i>need a Personal Health Number</i>)</li> <li>b. By phone at 1-833-838-2323. Provide the following information:</li> </ul>                                                                                                    |
|                     | <ul> <li>Name</li> <li>Date of vaccination</li> </ul>                                                                                                    |
| British<br>Columbia | <ul> <li>Vaccine product/type</li> </ul>                                                                                                    |
|                     | Personal Health Number                                                                                                    |
|                     | Contact Information                                                                                                    |
|                     | <ul> <li>Postal Code</li> <li>c. In person at a Service BC Office</li> </ul>                                                                                                    |
|                     | <ol> <li>Submit proof of an official vaccination record to be entered in the<br/>Provincial Immunization Registry.</li> </ol>                                                                                                    |
|                     | Source                                                                                                    |
|                     | <ul> <li>https://www2.gov.bc.ca/gov/content/covid-19/vaccine/register#register</li> </ul>                                                                                                    |
|                     |                                                                                                    |

| Alberta      | An individual who has received one or more doses of the COVID-19 vaccine outside of Alberta, can update their vaccination status in the provincial health system.                                                                                                    |
|--------------|----------------------------------------------------------------------------------------------------|
|              | How to update                                                                                                    |
|              | There are two ways to update your vaccination status:                                                                                                    |
|              | Provide information to Alberta Health Services:                                                                                                    |
|              | <ol> <li>Drop a copy of your immunization record at an <u>AHS public health clinic</u>.</li> <li>The AHS public health clinic will manually enter your vaccination record into the provincial health records system.</li> </ol>                                                                                                    |
|              | Provide information when receiving second dose:                                                                                                    |
|              | <ol> <li>An individual who has received their first dose outside of Alberta can<br/>receive their second dose when they become <u>eligible</u>.</li> <li>Bring a record of your first dose to the clinic.</li> <li>When you receive your second dose, your first dose will be manually<br/>entered into the provincial system.</li> </ol>  |
|              | Source                                                                                                    |
|              | • <u>https://www.albertahealthservices.ca/topics/Page17349.aspx#outpc</u>                                                                                                    |
| Saskatchewan | An individual who has received one or more doses of the COVID-19 vaccine outside of Saskatchewan can update their vaccination status on their Saskatchewan Health Record.                                                                                                    |
|              | How to update                                                                                                    |
|              | Complete and submit an <u>Immunization Submission Form</u> , together with immunization documentation, to: <u>Panoramareportimms@health.gov.sk.ca</u> .                                                                                                    |
|              | <u>Source</u>                                                                                                    |
|              | <ul> <li><u>https://www.ehealthsask.ca/services/Manuals/Documents/COVID-19-Vaccine-WS-Eligibility-Non-resident.pdf</u></li> <li><u>https://www.ehealthsask.ca</u></li> <li><u>https://www.saskatchewan.ca/government/health-care-administration-and-provider-resources/treatment-procedures-and-guidelines/emerging-public-</u></li> </ul> |

|          | <ul> <li>health-issues/2019-novel-coronavirus/covid-19-vaccine/covid-19-vaccine-<br/>information/vaccinated-outside-saskatchewan</li> <li>https://www.ehealthsask.ca/residents/oop-<br/>proofofVac/Documents/Panorama-OOP_COVID-<br/>19_Immunization_Submission-Form.pdf</li> </ul>                                                                                                    |
|----------|----------------------------------------------------------------------------------------------------|
|          | An individual who has received one or more doses of the COVID-19 vaccine outside of Manitoba can update their vaccination status at their local public health office.                                                                                                    |
|          | How to update                                                                                                    |
| Manitoba | <ol> <li>Present your vaccination record to your <u>local public health office</u>.</li> <li>Alternatively, submit your vaccination record to:<br/><u>covidimmunizationrecordsinformation@gov.mb.ca</u></li> <li>Request an Immunization Card to ensure your vaccination status is<br/>updated. To submit a request, register online at: Government of<br/>Manitoba's Immunization Card <u>website</u> and present proof of your<br/>Manitoba Health Card and proof of a vaccination record.</li> </ol> |
|          | Source                                                                                                    |
|          | <ul> <li><u>https://www.gov.mb.ca/health/publichealth/offices.html</u></li> <li><u>https://www.gov.mb.ca/covid19/vaccine/immunization-record.html</u></li> <li>Government of Manitoba's Immunization Card <u>website</u></li> </ul>                                                                                                    |
|          | An individual who has received one or more doses of the COVID-19 vaccine outside of Ontario, can update their vaccination status on COVaxON.                                                                                                    |
|          | How to update:                                                                                                    |
| Ontario  | <ol> <li>Obtain proof of immunization (e.g., immunization record, proof of vaccination certification (PVC)) to verify COVID vaccine was received.</li> <li>Contact your <u>local public health unit</u> to have your COVID immunization record documented into COVaxON.</li> </ol>                                                                                                    |
|          | Source                                                                                                    |
|          | <ul> <li><u>https://www.health.gov.on.ca/en/pro/programs/publichealth/coronavirus/d ocs/vaccine/COVID-19_guidance_for_individuals_vaccinated_outside_of_ontario.pdf</u></li> <li><u>https://www.health.gov.on.ca/en/common/system/services/phu/locations.a spx</u></li> </ul>                                                                                                    |

|                  | An individual who has received one or more doses of the COVID-19 vaccine                                                                                                    |
|------------------|----------------------------------------------------------------------------------------------------|
|                  | Outside of Quebec can update their vaccination status in the Quebec Vaccination Registry.                                                                                                    |
|                  | How to update                                                                                                    |
| Quebec           | <ol> <li>Access the <u>Clic Santé</u> portal online and book an appointment at one of the designated regional vaccination centres for people who were vaccinated outside Quebec.</li> <li><u>Choose from the available list of centres</u>.</li> <li>Present legal identification and proof of vaccination from the country where you have been vaccinated.</li> <li>If the information is acceptable, your vaccination status will be updated and an electronic proof of your vaccination record will be sent to you. Guidelines to receive proof of vaccination are online at the <u>Government of Quebec's website.</u></li> </ol> |
|                  | Source                                                                                                    |
|                  | <ul> <li><u>https://www.quebec.ca/en/health/health-issues/a-z/2019-coronavirus/progress-of-the-covid-19-vaccination/vaccinated-for-covid-19-outside-quebec-using-vaccination-registry</u></li> <li><u>https://portal3.clicsante.ca/</u></li> </ul>                                                                                                    |
|                  | An individual who has received one or more doses of the COVID-19 vaccine outside of New Brunswick can update their vaccination status.                                                                                                    |
|                  | How to update                                                                                                    |
| New<br>Brunswick | <ol> <li>Register with the New Brunswick Travel Registration Program online at:<br/><u>https://www2.gnb.ca/content/gnb/en/corporate/promo/travel-registration.html#howtoregister</u></li> <li>You will receive a questionnaire from Public Health confirming you received a COVID vaccine while outside the province.</li> <li>Submit the questionnaire to Public Health and your immunization record will be updated.</li> <li>If you do not receive a questionnaire from Public Health, contact your local Public Health Office.</li> </ol>                                                                                         |
|                  | Source                                                                                                    |
|                  | <ul> <li><u>https://www2.gnb.ca/content/gnb/en/corporate/promo/covid-19/nb-vaccine.html</u></li> </ul>                                                                                                    |

|                              | <ul> <li><u>https://www2.gnb.ca/content/gnb/en/corporate/promo/travel-registration.html</u></li> <li>New Brunswick Health at 506-457-4800</li> </ul>                                                                                                    |
|------------------------------|----------------------------------------------------------------------------------------------------|
| Nova Scotia                  | <ul> <li>An individual who has received one or more doses of a COVID-19 vaccine outside of Nova Scotia can update their vaccination status.</li> <li>How to update</li> <li>Email <u>C19compassionate@novascotia.ca</u> and include the following information: <ol> <li>Name, email and phone number.</li> <li>The date, location, and type of COVID-19 vaccine you received.</li> <li>A copy of your official dose immunization record.</li> <li>The request will be reviewed by the Exceptions Team and the individual will be contacted regarding next steps.</li> </ol> </li> <li>Source <ul> <li>Nova Scotia Health: <u>COVIDQuestions@nshealth.ca</u></li> </ul> </li> </ul> |
| Newfoundland<br>and Labrador | Newfoundland and Labrador has not yet published a protocol to update the vaccination status for an individual who received a COVID-19 vaccine outside the province.<br>Source • Department of Health and Community Services: healthinfo@gov.nl.ca                                                                                                    |
| Prince Edward<br>Island      | <ul> <li>An individual who has received one or more doses of the COVID-19 vaccine outside of Prince Edward Island can update their vaccination status.</li> <li><u>How to update</u></li> <li>1. Contact the vaccine line to request an appointment for a second dose of the COVID-19 vaccine at 1-844-975-3303.</li> <li>2. Provide proof of the first dose of the COVID-19.</li> </ul>                                                                                                    |
|                              | • PEI Department of Health at 902-368-6414                                                                                                    |

| Northwest<br>Territories | <ul> <li>An individual who has received a dose of the COVID-19 vaccine outside of Northwest Territories can update their vaccination status.</li> <li>How to update <ol> <li>Register for a second dose when eligible.</li> <li>Bring proof/record of vaccination when you receive your second dose.</li> <li>The healthcare professional will scan a copy of your record and input it into the territorial health care system.</li> </ol> </li> <li>Source <ul> <li>Forth Smith Public Health – 24 Hour COVID phone at 867-621-2233</li> </ul> </li> </ul>                                                                      |
|--------------------------|----------------------------------------------------------------------------------------------------|
| Nunavut                  | <ul> <li>Nunavut has not yet developed a protocol to update the vaccination status of an individual who received a COVID-19 vaccine outside of Nunavut.</li> <li><u>Source</u></li> <li>Nunavut Minister of Health: <u>CPuglia@GOV.NU.CA</u></li> </ul>                                                                                                    |
| Yukon                    | <ul> <li>An individual who has received a dose of the COVID-19 vaccine outside of the territory can update their vaccine status.</li> <li><u>How to update</u> <ol> <li>Register for second dose when eligible. This can be done through Yukon's <u>online portal</u> or by calling the COVID Infoline at 1-877-374-0425.</li> <li>Bring your Yukon health care card, or valid photo identification, and proof of vaccination to your appointment.</li> </ol> </li> <li><u>Source</u> <ul> <li><u>https://yukon.ca/en/vaccine-questions#vaccine-eligibility</u></li> <li>COVID Infoline at 1-877-374-0425</li> </ul> </li> </ul> |

The information contained in this presentation/article is provided for general information purposes only and does not constitute legal or other professional advice, nor does accessing this information create a lawyer-client relationship. This presentation/article is current as of **June 22, 2021** and applies only to Ontario, Canada, or such other laws of Canada as expressly indicated. Information about the law is checked for legal accuracy as at the date the presentation/article is prepared, but may become outdated as laws or policies change. For clarification or for legal or other professional assistance please contact Sherrard Kuzz LLP.

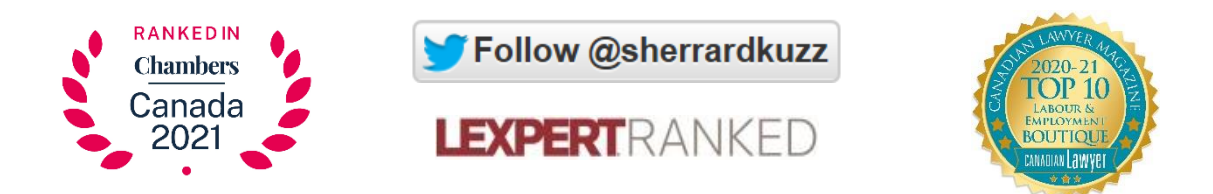